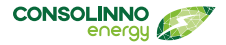

# Einbauanleitung Installation instructions Instructions de montage Istruzioni per l'installazione Manual de instalación

Leaflet HEMS 1U0022

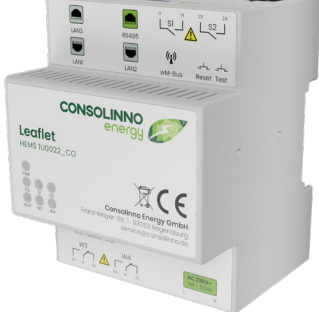

Consolinno Energy GmbH · Franz-Mayer-Str. 1 · 93053 Regensburg · service.consolinno.de

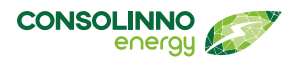

# Technische Änderungen und Irrtümer vorbehalten, Abbildungen können abweichen.

Technical changes and errors excepted, illustrations may differ.

Sous réserve de modifications techniques et d'erreurs, les illustrations peuvent être différentes.

Salvo modifiche tecniche ed errori, le illustrazioni possono differire.

Quedan reservados cambios en los datos técnicos y errores, las ilustraciones pueden variar.

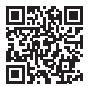

Android Consolinno App

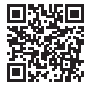

iOS Consolinno App

Consolinno App Windows/Linux:

https://consolinno.de/get-hems-app-windows

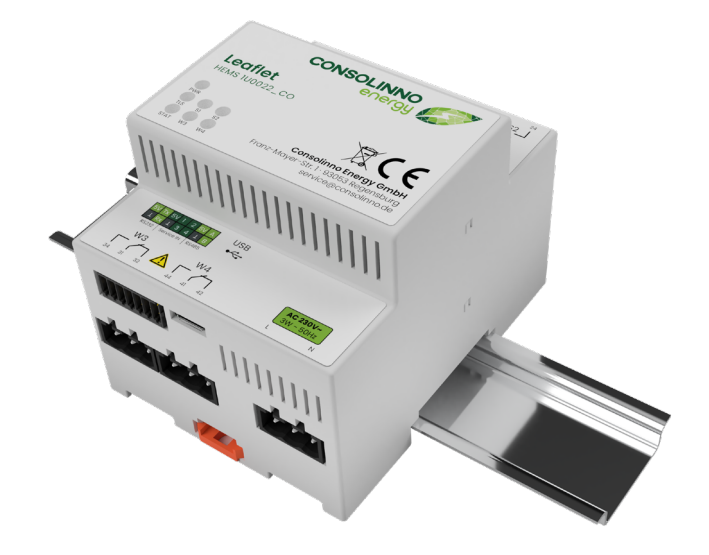

Die vorliegende Publikation ist urheberrechtlich "geschützt". Alle Rechte sind vorbehalten. Kein Teil dieser Einbauanleitung darf ohne vorherige schriftliche Genehmigung der Consolinno Energy GmbH in irgendeiner Form durch Fotokopie, Mikrofilm oder andere Verfahren reproduziert oder in eine für Maschinen, insbesondere Datenverarbeitungsanlagen, verwendbare Sprache übertragen werden. Auch die Rechte der Wiedergabe durch Vortrag, Funk und Fernsehen sind vorbehalten. Diese Einbauanleitung und die dazugehörige Hardware sind urheberrechtlich von der Consolinno Energy GmbH geschützt.

This publication is "protected" by copyright. All rights are reserved. No part of this installation manual may be reproduced in any form by photocopy, microfilm or other process or translated into a language usable by machines, in particular data processing systems, without the prior written permission of Consolinno Energy GmbH. The rights of reproduction by lecture, radio and television are also reserved. These installation instructions and the associated hardware are protected by copyright of Consolinno Energy GmbH.

La présente publication est "protégée" par les droits d'auteur. Tous les droits sont réservés. Aucune partie de ces instructions de montage ne peut être reproduite sous quelque forme que ce soit, par photocopie, microfilm ou autre procédé, ou transmise dans un langage utilisable par des machines, notamment des systèmes de traitement de données, sans l'autorisation écrite préalable de Consolinno Energy GmbH. Les droits de reproduction par conférence, radio et télévision sont également réservés. Ces instructions de montage et le matériel correspondant sont protégés par les droits d'auteur de Consolinno Energy GmbH.

Questa pubblicazione è "protetta" da diritto d'autore. Tutti i diritti sono riservati. È vietata la riproduzione di qualsiasi parte delle presenti istruzioni per l'installazione mediante fotocopie, microfilm o altri procedimenti, nonché la trasmissione in un linguaggio utilizzabile da macchine, in particolare da sistemi di elaborazione dati, senza la previa autorizzazione scritta di Consolinno Energy GmbH. Sono riservati anche i diritti di riproduzione tramite conferenze, radio e televisione. Le presenti istruzioni per l'installazione e il relativo hardware sono protetti da diritto d'autore di Consolinno Energy GmbH.

La presente publicación está protegida por derechos de autor. Todos los derechos quedan reservados. Ninguna parte de estas instrucciones de montaje podrá reproducirse sin el consentimiento previo por escrito de Consolinno Energy GmbH en ninguna forma mediante fotocopias, microfilmación u otros procedimientos ni transmitirse a lenguajes empleados por máquinas, especialmente en sistemas de tratamiento de datos. Asimismo, quedan reservados los derechos de la reproducción a través de conferencias, radio y televisión. Tanto este manual de instalación como el software correspondiente están protegidos por derechos de autor a favor de Consolinno Energy GmbH. 6

26

36

DEU

**D**NG

FRA

ΔT

SP

# Inhalt

| Technische Daten              | 7 |
|-------------------------------|---|
| Entsorgung                    | 7 |
| Bestimmungsgemäße Verwendung  | 8 |
| Open Source-Lizenzen          | 8 |
| Abmessungen                   | 9 |
| Schnittstellen                |   |
| Schnittstellenbeschreibung    |   |
| Taster                        |   |
| Sicherheits- und Warnhinweise |   |
| Installation                  |   |
| Inbetriebnahme                |   |
| LEDs                          |   |
|                               |   |

### **Technische Daten**

| Spannungsversorgung           | 230 VAC 50 Hz OVCIII                             |
|-------------------------------|--------------------------------------------------|
| Betriebstemperaturbereich     | -5 °C 55 °C                                      |
| Lagerungstemperaturbereich    | -5 °C 55 °C                                      |
| Luftfeuchtigkeit              | 25 % 70 % relative Feuchte (nicht kondensierend) |
| Max. Leistungsaufnahme        | 3 W                                              |
| Gewicht                       | 225 g (ohne Gegenstecker)                        |
| Brennbarkeitsklasse nach UL94 | VO                                               |
| Maße                          | 4 TE (71,6 mm x 89,7 mm x 69,3 mm)               |
| Verschmutzungsgrad            | 2                                                |
| Schutzklasse                  | II (bei bestimmungsgem. Montage)                 |
| Maximale Einsatzhöhe          | ≤ 3000 m                                         |
| CE Konformität                | Ja                                               |

#### Entsorgung

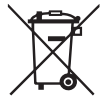

Das Gerät gilt für die Entsorgung als Elektronik-Altgerät im Sinne der Europäischen Richtlinie 2012/19/EU und darf nicht als Haushaltsmüll entsorgt werden. Senden Sie das Produkt zurück zu Consolinno oder entsorgen Sie das Gerät über die

dazu vorgesehenen Wege. Beachten Sie dabei die örtliche und aktuell gültige Gesetzgebung.

#### Bestimmungsgemäße Verwendung

Dieses Consolinno Produkt darf nur in einer Unterverteilung verbaut werden, welche die gängigen Normen und Vorschriften erfüllt. Das Betriebsmittel arbeitet im unbeaufsichtigten Betrieb. Nur geprüfte Komponenten werden an das Betriebsmittel angeschlossen. Die Wartung, Installation und Deinstallation ist nur durch Elektrofachkräfte gestattet. Auf eine sachgemäße Installation muss geachtet werden! Bei unsachgemäßer Umgebung kann es zu Gefährdungen kommen. Das Produkt darf nur nach den Anweisungen der zugehörigen Anleitungen verwendet werden. Aus Sicherheitsgründen dürfen keinerlei Modifikationen am Produkt vorgenommen werden. Eine fachgerechte Entsorgung ist zu gewährleisten.

#### **Open Source-Lizenzen**

Das Leaflet beinhaltet unterschiedlich lizenzierte Software, unter anderem GPLv3. Eine detaillierte Auflistung kann über einen Browser im lokalen Netzwerk des Leaflet abgerufen werden. Ein Link dazu befindet sich auch in der App:

#### http://{IP-DES-LEAFLET}:8084

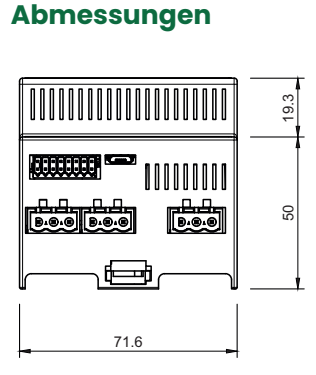

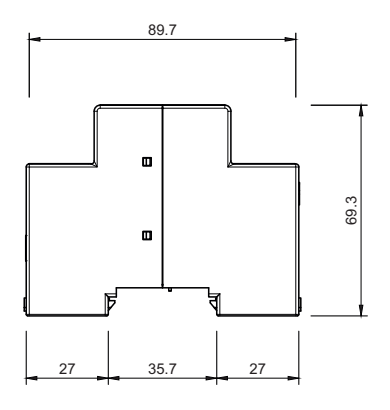

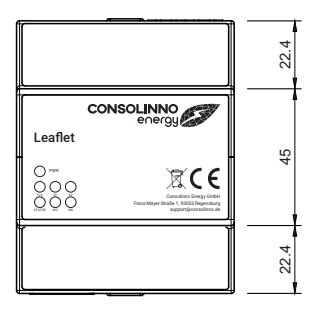

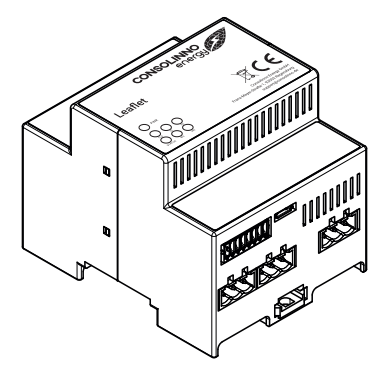

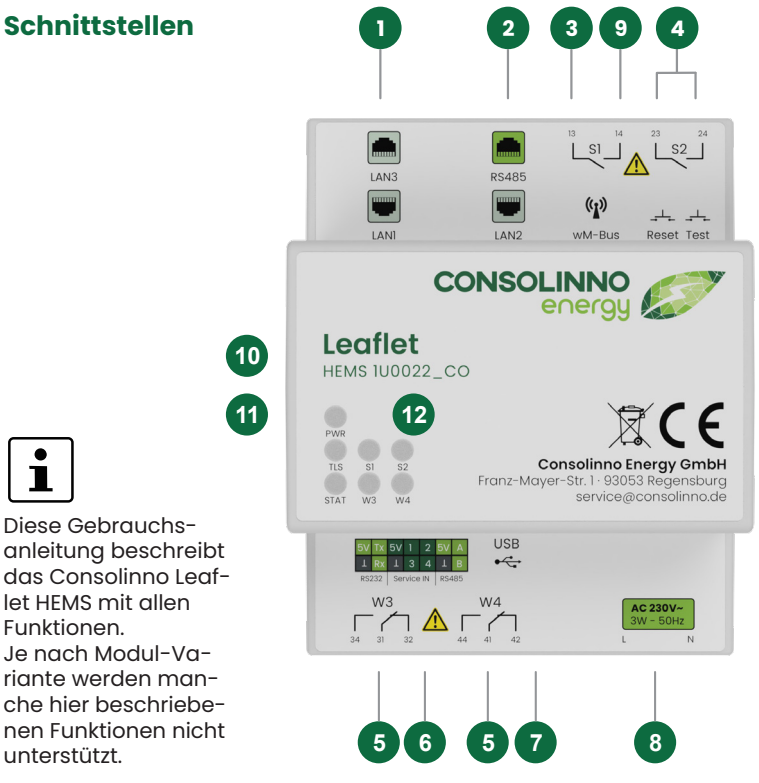

# DEU

## Schnittstellenbeschreibung

| Nr. | Beschreibung                                     | Nr. | Beschreibung                       |
|-----|--------------------------------------------------|-----|------------------------------------|
| 1   | 10/100 Mbit Ethernet                             | 7   | Micro-USB 2.0                      |
| 2   | RS-485 / 10/100 Mbit Ethernet                    | 8   | Spannungsversorgung 230 VAC 50 Hz  |
| 3   | Relais 130 mA resistiv<br>(Schließer, LED S1/S2) | 9   | wM-Bus (wireless, externe Antenne) |
| 4   | Test- / Reset-Taster                             | 10  | ZigBee (wireless)                  |
| 5   | Relais 120 mA resistiv<br>(Wechsler, LED W3/W4)  | 11  | Bluetooth LE (wireless)            |
| 6   | RS-232 / Switches in / RS-485                    | 12  | Status-LEDs                        |

Alle Schnittstellen des Consolinno Leaflet HEMS sind galvanisch getrennt.

#### Taster

| Funktion       | Beschreibung                                                        |
|----------------|---------------------------------------------------------------------|
| Neustart Reset | Reset-Taster für 2 Sek> Neustart läuft, STATUS-LED blinkt grün      |
| Factory Reset  | Reset-Taster für 10 Sek> Factory-Reset läuft, STATUS-LED blinkt rot |

## Sicherheits- und Warnhinweise

# i

#### Vor Inbetriebnahme die Einbauanleitung/Gebrauchsanleitung IBA0022 auf service.consolinno.de lesen und das Gerät auf Beschädigungen prüfen!

Sicherheits- und Unfallverhütungsvorschriften sind einzuhalten. Niemals bei anliegender Spannung arbeiten. Das Gerät ist ein Einbaugerät und darf nur in einer Unterverteilung montiert werden. Verdrahtung ausreichend dimensionieren und absichern. Das Gerät ist wartungsfrei. Reparaturen sind nur durch den Hersteller durchführbar. Bei Öffnen des Gehäuses erlischt jede Art von Garantie oder Gewährleistung.

# ▲ GEFAHR

#### Lebensgefahr durch Stromschlag

Vor Beginn der Arbeiten spannungsfrei schalten! Gegen Wiedereinschalten sichern! Spannungsfreiheit feststellen! Andere spannungsführende Teile abdecken!

# Installation

Bei der Installation ist folgendes zu beachten:

- Das Leaflet HEMS darf nur in einer Unterverteilung verbaut werden
- Für die vorschriftsgemäße Verwendung des Leaflet HEMS wird eine Trennvorrichtung für die Stromversorgung benötigt
- Die Trennvorrichtung muss geeignet angeordnet und leicht zugänglich sein
- Sie muss mindestens eine Phase der Versorgung schaltbar machen und als für das Leaflet HEMS gekennzeichnet sein

#### HINWEIS

#### BESCHÄDIGUNG ODER FEHLFUNKTION DURCH FALSCHE SPANNUNGSVERSORGUNG

Das Gerät kann durch Betrieb mit einer falschen Versorgungsspannung beschädigt werden oder nicht ordnungsgemäß funktionieren.

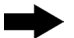

Das Gerät darf nur mit der vorgeschriebenen Spannung von 230 V +- 10% betrieben werden!

Zur Spannungsversorgung muss Phase L sowie Neutralleiter N verbunden werden.

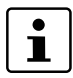

Beigelegten Aufkleber mit Seriennummer/MAC-Adresse in der Unterverteilung verkleben, weiteren Aufkleber gut verwahren!

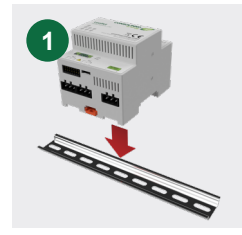

Leaflet HEMS auf die Hutschiene stecken. Mit Hilfe von Federhaken rastet dieses von selbst ein.

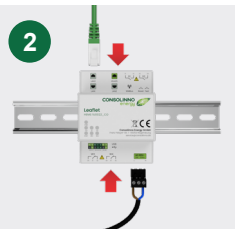

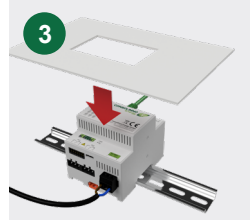

Netzwerk mit Internet (LANI), Spannungsversorgung und benötigte Stecker verkabeln, auf Sicherheit überprüfen und Spannungsversorgung herstellen.

Nach der Inbetriebnahme per App das HEMS mittels Abdeckung gegen Berührung in der Unterverteilung sichern.

#### Inbetriebnahme

| Nr. | Funktion                           | Beschreibung                                                                                                    |
|-----|------------------------------------|----------------------------------------------------------------------------------------------------|
| 1   | App installieren                   | Consolinno Energy App aus Play-/App-Store installieren                                                                                   |
| 2   | Internetverbin-<br>dung herstellen | Leaflet HEMS an LANI mit dem Heimnetzwerk (Internet)<br>verbinden.Der Verbindungsstatus wird über die TLS-LED<br>angezeigt               |
| 3   | Mit Heimnetzwerk<br>verbinden      | Smartphone mit Heimnetzwerk verbinden                                                                                                    |
| 4   | Verbindung mit<br>Leaflet aufbauen | App starten, Leaflet auswählen aus der Liste oder "Manuelle<br>Verbindung" wählen und Verbindungsdaten eingeben<br>(Port=2222)           |
| 5   | Login                              | Accountname und Passwort vergeben                                                                                                    |
| 6   | Einrichtung<br>starten             | Einrichtung mit dem Assistenten starten                                                                                                  |
| 7   | Endkunden-<br>account anlegen      | Nach der Inbetriebnahme den Account für Kunden anlegen<br>(über Systemeinstellungen -> Benutzereinstellungen)                            |
| 8   | Fernverbindung<br>aktivieren       | Fernverbindung aktivieren unter Systemeinstellungen -><br>Verbindungseinstellungen (ermöglicht Zugriff auf das<br>Leaflet aus der Ferne) |

Ausführliche Informationen zur Konfiguration und Bedienung der HEMS-Software in der Gebrauchsanleitung 1BA0022.

#### LEDs

|              | Zustand                | Beschreibung                         |
|--------------|------------------------|--------------------------------------|
| PWR          | 🔵 Grün                 | Leaflet HEMS ist eingeschaltet       |
|              | Aus                    | Leaflet HEMS ist ausgeschaltet       |
| TLS (Kommu-  | Grün                   | Remote-/Internetverbindung ist aktiv |
| nikation)    | Aus                    | Keine Netzwerkverbindung             |
| STATUS       | Grün                   | Die HEMS-Anwendung läuft fehlerfrei  |
|              | ● Rot                  | HEMS-Anwendung meldet einen Fehler   |
|              | <mark>-</mark> Gelb    | ConEMS (Optimierung) läuft nicht     |
|              | Pink                   | OTA-Client hat ein Problem           |
|              | ⊖ Weiß                 | OTA-Verbindung hat ein Problem       |
|              | Blau                   | Authentifizierung startet            |
|              | Mehrere Farben blinken | Mehrere Prozesse laufen nicht        |
| s1/s2; w1/w2 | 🔵 Grün                 | Relais geschlossen                   |

# Content

| Technical Data                  | 17 |
|---------------------------------|----|
| Disposal                        | 17 |
| Intended use                    |    |
| Open Source-Licenses            |    |
| Dimensions                      |    |
| Interfaces                      |    |
| Interface description           |    |
| Pushbuttons                     |    |
| Safety and warning instructions |    |
| Installation                    |    |
| Activation                      |    |
| LEDs                            |    |
|                                 |    |

#### **Technical Data**

| Power supply                    | 230 VAC 50 Hz OVCIII                          |
|---------------------------------|-----------------------------------------------|
| Operating temperature range     | -5 °C 55 °C                                   |
| Storage temperature range       | -5 °C 55 °C                                   |
| Humidity                        | 25 % 70 % relative humidity, (non-condensing) |
| Max. power consumption          | 3 W                                           |
| Weight                          | 225 g (without mating connector)              |
| Flammability class acc. to UL94 | VO                                            |
| Dimensions                      | 4 TE (71.6 mm x 89.7 mm x 69.3 mm)            |
| Pollution degree                | 2                                             |
| Protection class                | II (when mounted as intended)                 |
| Maximum operating altitude      | ≤ 3000 m                                      |
| CE conformity                   | Yes                                           |

#### Disposal

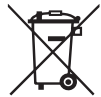

The device is considered for disposal as waste electronic equipment according to the European Directive 2012/19/EU and must not be disposed of as household waste. Return the product to Consolinno or dispose of the device via the

channels provided for this purpose. Observe the local and currently valid legislation.

#### Intended use

This Consolinno product may only be installed in a sub-distribution board which complies with the current standards and regulations. The equipment operates in unattended mode. Only tested and approved components are connected to the equipment. Maintenance, installation and deinstallation may only be carried out by qualified electricians. Care must be taken to ensure proper installation! In case of improper installation, hazards may occur. The product may only be used in accordance with the relevant instructions manuals. For safety reasons, no modifications of any kind may be made to the product. Proper disposal must be ensured.

#### **Open Source-Licenses**

The leaflet contains variously licensed software, including GPLv3. A detailed listing can be accessed via a browser on the local network. A link to this is also provided in the app:

#### http://{IP-OF-LEAFLET}:8084

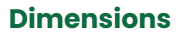

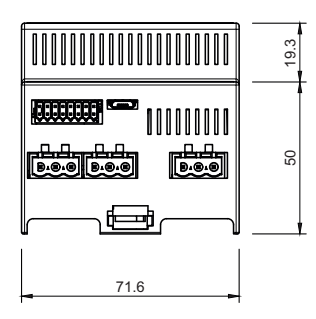

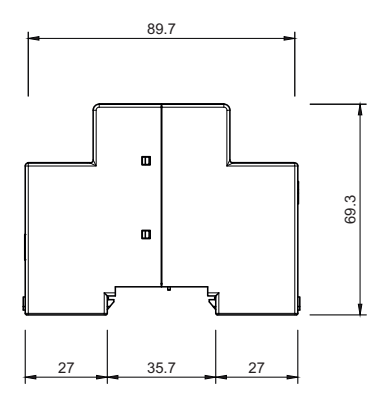

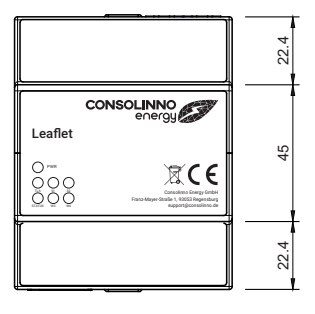

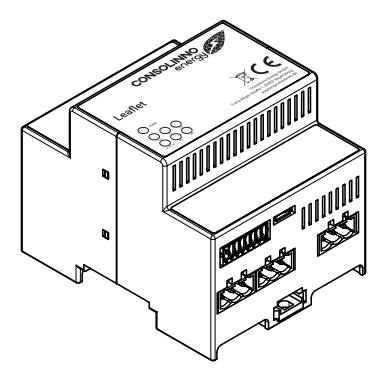

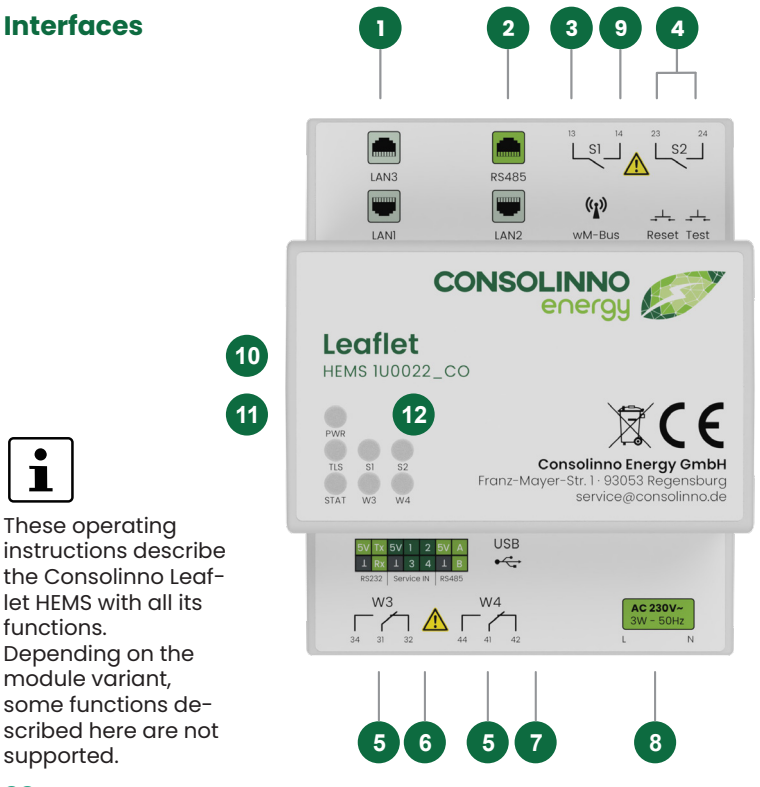

#### **Interface description**

| No. | Description                                                  | No. | Description                         |
|-----|--------------------------------------------------------------|-----|-------------------------------------|
| 1   | 10/100 Mbit Ethernet                                         | 7   | Micro-USB 2.0                       |
| 2   | RS-485 / 10/100 Mbit Ethernet                                | 8   | Power supply 230 VAC 50 Hz          |
| 3   | Relais 130 mA resistive (normally open, LED S1/S2)           | 9   | wM-Bus (wireless, external antenna) |
| 4   | Test / Reset button                                          | 10  | ZigBee (wireless)                   |
| 5   | Relais 120 mA resistive (change-<br>over contact, LED W3/W4) | 11  | Bluetooth LE (wireless)             |
| 6   | RS-232 / Switches in / RS-485 /                              | 12  | Status-LEDs                         |

All interfaces of the Consolinno Leaflet HEMS are galvanically isolated!

#### **Pushbuttons**

| Function      | Description                                                    |
|---------------|----------------------------------------------------------------|
| Restart Reset | Reset button for 2 sec> restart runs, STATUS-LED flashes green |
| Factory Reset | Reset button for 10 sec> reset runs, STATUS-LED flashes red    |

## Safety and warning instructions

# 1

#### Before commissioning, read the installation instructions/ user manual IBA0022 at service.consolinno.de and check the device for damage!

Safety regulations must be observed. Never work when voltage is applied. The device is a built-in device and may only be installed in a subdistribution cabinet. Wiring must be adequately dimensioned and fused. The device is maintenance-free. Repairs are only be carried out by the manufacturer. Opening the housing voids the warranty.

## 🛕 DANGER

#### Danger to life due to electric shock

Disconnect the power supply before starting work! Secure against being switched on again! Check that no voltage is present! Cover other live parts!

## Installation

#### NOTE

#### The Leaflet HEMS may only be installed in a sub-dis-

**tribution.** To use the Consolinno Leaflet in accordance with the regulations, a disconnecting device for the power supply is required. This must be suitably located and easily accessible. It must make at least one phase of the supply switchable and be marked as being for the Leaflet.

# NOTE

The device function is guaranteed without restriction in the range of 230V  $\pm10\%$  of the voltage supply! Phase

L as well as neutral conductor N must be connected to the power

supply.

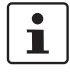

Attach the enclosed sticker with serial number/MAC address in the subdistribution cabinet, keep other stickers in a safe place!

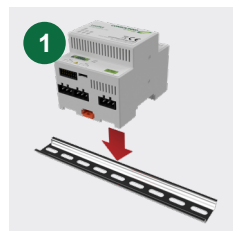

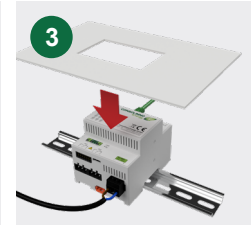

Attach the Leaflet HEMS onto the DIN rail. With the help of spring hooks it will snap in by itself.

Connect the network with Internet (LANI), power supply and required plugs, check for safety and establish power supply.

After activation via app, secure the cover of the HEMS module to prevent accidental contact.

### Activation

| No. | Function                               | Description                                                                                                   |
|-----|----------------------------------------|----------------------------------------------------------------------------------------------------|
| 1   | Install app                            | Install Consolinno Energy app from play/app store                                                             |
| 2   | Establish internet connection          | Connect Leaflet LANI to the home network (internet). The connection status is indicated by the TLS LED        |
| 3   | Connect to home<br>network             | Connect smartphone to home network                                                                            |
| 4   | Establish connec-<br>tion with Leaflet | Launch app, select Leaflet from the list or select "Manual connection" and enter connection data (port =2222) |
| 5   | Login                                  | Assign login account name and password                                                                        |
| 6   | Start setup                            | Start setup with the wizard                                                                                   |
| 7   | Create end cus-<br>tomer account       | After startup, create the account for customers (via System settings -> User settings)                        |
| 8   | Activate remote connection             | Activate under System settings -> Connection settings (allows access to the leaflet remotely)                 |

For detailed information on configuring and operating the HEMS software, refer to the IBA0022 user manual.

### LEDs

|                      | State                    | Description                                |
|----------------------|--------------------------|--------------------------------------------|
| PWR                  | Green                    | Leaflet HEMS is on                         |
|                      | Off                      | Leaflet HEMS is off                        |
| TLS                  | Green                    | Remote/Internet connection is active       |
| (communi-<br>cation) | Off                      | No network connection                      |
| STATUS               | Green                    | HEMS application is running without errors |
|                      | Red                      | HEMS application reports an error          |
|                      | Yellow                   | ConEMS (optimization) is not running       |
|                      | e Pink                   | OTA (over the air) client has a problem    |
|                      | OWhite                   | OTA connection has a problem               |
|                      | Blue                     | Authentication is starting                 |
|                      | Multiple colors flashing | Multiple processes are not running         |
| s1/s2; w1/w2         | Green                    | Relay closed                               |

# Contenu

| Caractéristiques techniques             |    |
|-----------------------------------------|----|
| Élimination                             | 27 |
| Utilisation conforme                    |    |
| Licences open source                    |    |
| Dimensions                              |    |
| Interfaces                              |    |
| Description de l'interface              |    |
| Bouton-poussoir                         |    |
| Consignes de sécurité et avertissements |    |
| Installation                            |    |
| Mise en service                         |    |
| LEDS                                    |    |
|                                         |    |

#### **Caractéristiques techniques**

| Alimentation électrique                     | 230 VAC 50 Hz OVCIII                                 |
|---------------------------------------------|------------------------------------------------------|
| Plage de température de fonc-<br>tionnement | -5 ℃ 55 ℃                                            |
| Plage de température de stockage            | -5 ℃ 55 ℃                                            |
| Humidité de l'air                           | 25 % 70 % d'humidité relative<br>(sans condensation) |
| Puissance max. absorbée                     | 3 W                                                  |
| Poids                                       | 225 g (sans contre-connecteur)                       |
| Classe d'inflammabilité selon<br>UL94       | VO                                                   |
| Dimensions                                  | 4 TE (71,6 mm x 89,7 mm x 69,3 mm)                   |
| Degré de pollution                          | 2                                                    |
| Classe de protection                        | II (en cas de montage conforme)                      |
| Altitude maximale d'utilisation             | ≤ 3000 m                                             |
| Conformité CE                               | Oui                                                  |

# Élimination

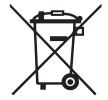

L'appareil est considéré pour l'élimination comme un appareil électronique usagé au sens de la directive européenne 2012/19/UE et ne doit pas être éliminé avec les déchets ménagers. Renvoyez le produit à Consolinno ou éliminez l'appareil par les voies prévues à cet effet. Respectez la législation locale et en vigueur.

## **Utilisation conforme**

Ce produit Consolinno ne peut être monté que dans un tableau de distribution secondaire qui répond aux normes et prescriptions courantes. Le matériel électrique fonctionne sans surveillance. Seuls des composants contrôlés sont raccordés au matériel électrique. L'entretien, l'installation et la désinstallation ne peuvent être effectués que par des électriciens spécialisés.Il faut veiller à une installation correcte ! Un environnement non conforme peut entraîner des risques. Le produit ne doit être utilisé que conformément aux instructions des manuels correspondants. Pour des raisons de sécurité, aucune modification ne doit être apportée au produit. Une élimination appropriée doit être effectuée.

#### Licences open source

Le leaflet contient différents logiciels sous licence, dont la GPLv3. Une liste détaillée peut être consultée via un navigateur sur le réseau local du Leaflet. Un lien vers cette liste se trouve également dans l'application:

#### http://{IP-DE-LEAFLET}:8084

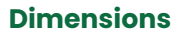

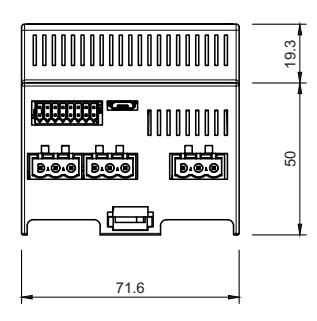

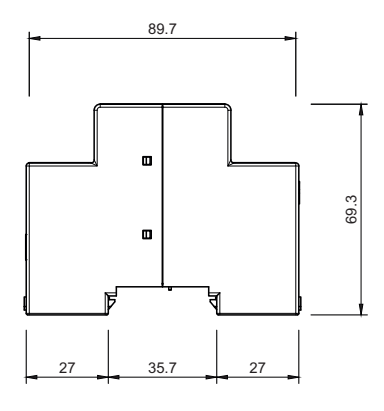

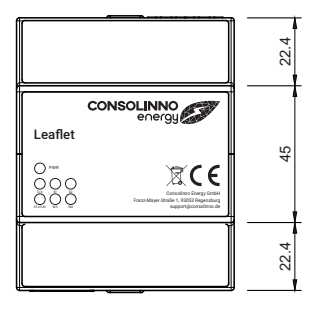

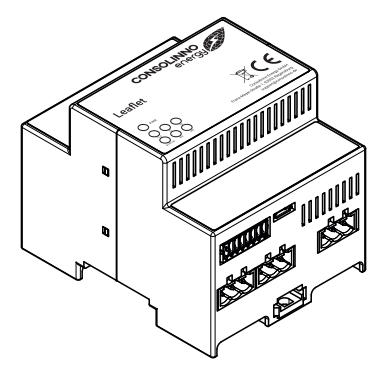

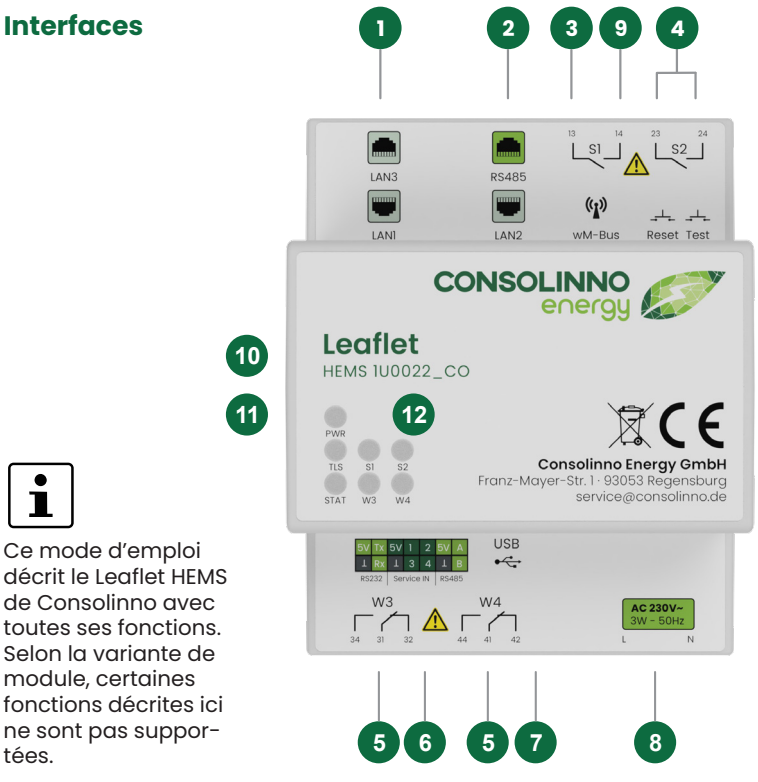

#### Description de l'interface

| No. | Description                                              | No. | Description                              |
|-----|----------------------------------------------------------|-----|------------------------------------------|
| 1   | 10/100 Mbit Ethernet                                     | 7   | Micro-USB 2.0                            |
| 2   | RS-485 / 10/100 Mbit Ethernet                            | 8   | Alimentation électrique 230 VAC<br>50 Hz |
| 3   | Relais 130 mA résistif (contact à fermeture, LED S1/S2)  | 9   | wM-Bus (sans fil, antenne externe)       |
| 4   | Bouton test/réinitialisation 10<br>ZigBee (sans fil)     | 10  | ZigBee (sans fil)                        |
| 5   | Relais 120 mA résistif (contact<br>inverseur, LED W3/W4) | 11  | Bluetooth LE (sans fil)                  |
| 6   | RS-232 / Commutateurs in /<br>RS-485                     | 12  | LED status                               |

Toutes les interfaces du Leaflet HEMS de Consolinno sont isolées galvaniquement !

#### **Bouton-poussoir**

| Fonction                        | Description                                                                                                   |
|---------------------------------|----------------------------------------------------------------------------------------------------|
| Redémarrage<br>Réinitialisation | Bouton de réinitialisation pendant 2 sec -> le redémarrage est en cours, la LED STATUS clignote en vert       |
| Réinitialisation<br>d'usine     | Bouton de réinitialisation pendant 10 sec -> la réinitialisation est en cours la LED STATUS clignote en rouge |

## Consignes de sécurité et avertissements

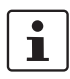

#### Avant la mise en service, lire la notice de montage/d'utilisation 1BA0022 sur service.consolinno.de et vérifier que l'appareil n'est pas endommagé !

Les consignes de sécurité et de prévention des accidents doivent être respectées. Ne jamais travailler lorsque l'appareil est sous tension. L'appareil est un appareil encastrable et ne doit être monté que dans un tableau de distribution secondaire. Dimensionner et sécuriser suffisamment le câblage. L'appareil ne nécessite aucun entretien. Les réparations ne peuvent être effectuées que par le fabricant. L'ouverture du boîtier annule la garantie.

# ▲ DANGER

#### Danger de mort par électrocution

Mettre hors tension avant de commencer les travaux! Protéger contre toute remise en marche! Vérifier l'absence de tension! Recouvrir les autres pièces sous tension !

### Installation

#### REMARQUE

# Le Leaflet HEMS ne peut être installé que dans un tableau de distribution secondaire. Pour une utilisa-

tion conforme du Leaflet de Consolinno, un dispositif de séparation de l'alimentation électrique est nécessaire. Celui-ci doit être disposé de manière appropriée et être facilement accessible. Il doit rendre commutable au moins une phase de l'alimentation et être identifié comme étant destiné au Leaflet. **REMARQUE** Le fonctionnement de l'appareil est garanti sans restriction dans une plage de 230V ± 10 % de la tension d'alimentation ! Pour l'alimentation en tension, la phase L ainsi que le conducteur neutre N doivent être reliés.

i

Coller l'autocollant joint avec le numéro de série/l'adresse MAC dans la distribution secondaire, bien conserver les autres autocollants !

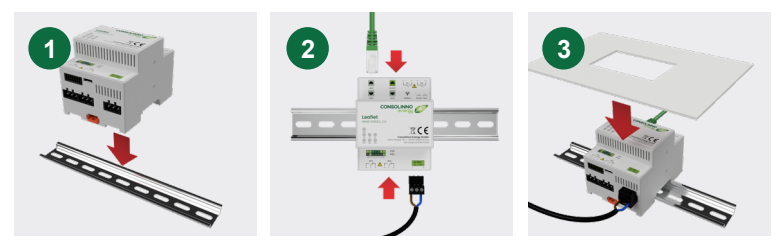

Insérez le Leaflet HEMS sur le profilé chapeau. À l'aide de crochets à ressort, celui-ci s'enclenche de lui-même. Câblez le réseau avec Internet (LANI), l'alimentation en tension et les connecteurs nécessaires, vérifiez la sécurité et établissez l'alimentation en tension. Après la mise en service via l'application, protéger l'HEMS contre tout contact dans la distribution secondaire au moyen d'un couvercle.

#### Mise en service

| Nr. | Fonction                                      | Beschreibung                                                                                                    |
|-----|-----------------------------------------------|----------------------------------------------------------------------------------------------------|
| 1   | Installation de<br>l'application              | Installer l'application Consolinno Energy sur Play-/App-<br>Store                                                                      |
| 2   | Établir une<br>connexion In-<br>ternet        | Connecter Leaflet LAN1 au réseau domestique (Internet).<br>L'état de la connexion est indiqué par la LED TLS                           |
| 3   | Connecter au ré-<br>seau domestique           | Connecter le smartphone au réseau domestique                                                                                           |
| 4   | Établir une<br>connexion avec<br>Leaflet      | Lancer l'app, sélectionner Leaflet dans la liste ou choisir<br>"Connexion manuelle" et entrer les données de connexion<br>(port =2222) |
| 5   | Login                                         | Attribuer un nom de compte et un mot de passe                                                                                          |
| 6   | Démarrer la<br>configuration                  | Démarrer la configuration avec l'assistant                                                                                             |
| 7   | Créer un compte<br>pour les clients<br>finaux | Après la mise en service, créer le compte pour les clients<br>(via Paramètres système -> Paramètres utilisateur)                       |
| 8   | Activer la<br>connexion à<br>distance         | Activer sous Réglages système -> Réglages de connexion<br>(permet d'accéder à distance au leaflet)                                     |

Informations détaillées sur la configuration et l'utilisation du logiciel HEMS dans le mode d'emploi 1BA0022.

### LEDs

|                          | État                               | Description                                    |
|--------------------------|------------------------------------|------------------------------------------------|
| PWR                      | Vert                               | Leaflet HEMS est allumé                        |
|                          | Éteint                             | Leaflet HEMS est désactivé                     |
| TLS (commu-<br>nication) | • Vert                             | La connexion à distance/Internet est<br>active |
|                          | Éteint                             | Pas de connexion réseau                        |
| STATUS                   | Vert                               | L'application HEMS fonctionne sans erreur      |
|                          | Rouge                              | L'application HEMS signale une erreur          |
|                          | – Jaune                            | ConEMS (optimisation) ne fonctionne pas        |
|                          | Rose                               | Le client OTA a un problème                    |
|                          | OBlanc                             | La connexion OTA a un problème                 |
|                          | Bleu                               | L'authentification démarre                     |
|                          | Plusieurs couleurs cli-<br>gnotent | Plusieurs processus ne fonctionnent pas        |
| \$1/\$2; W1/W2           | • Vert                             | Relais fermé                                   |

# Contenuti

| Dati tecnici                         |  |
|--------------------------------------|--|
| Smaltimento                          |  |
| Uso previsto                         |  |
| Licenze Open Source                  |  |
| Dimensioni                           |  |
| Interfacce                           |  |
| Descrizione dell'interfaccia         |  |
| Pulsante                             |  |
| Istruzioni di sicurezza e avvertenze |  |
| Installation                         |  |
| Messa in funzione                    |  |
| LED                                  |  |
|                                      |  |

#### Dati tecnici

| Alimentazione                              | 230 VAC 50 Hz OVCIII                              |
|--------------------------------------------|---------------------------------------------------|
| Temperatura di funzionamen-<br>to          | −5 °C 55 °C                                       |
| Temperatura di stoccaggio                  | -5 °C 55 °C                                       |
| Umidità                                    | 25 % 70 % di umidità relativa<br>(senza condensa) |
| Consumo max. di energia                    | 3 W                                               |
| Peso                                       | 225 g (senza adattatore)                          |
| Classe di infiammabilità se-<br>condo UL94 | V0                                                |
| Dimensioni                                 | 4 TE (71,6 mm x 89,7 mm x 69,3 mm)                |
| Grado di inquinamento                      | 2                                                 |
| Classe di protezione                       | II (se montato correttamente)                     |
| Altezza massima di funziona-<br>mento      | ≤ 3000 m                                          |
| Conformità CE                              | Sì                                                |

#### Smaltimento

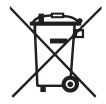

Il prodotto è considerato un'apparecchiatura elettronica di scarto ai sensi della Direttiva Europea 2012/19/UE e non deve essere smaltito come rifiuto domestico. Restituire il prodotto a Consolinno o smaltire il prodotto tramite i canali previsti. Rispettare la legislazione locale e quella attualmente in vigore.

#### Uso previsto

Questo prodotto Consolinno può essere montato solo in un pannello di sottodistribuzione, conforme alle norme e ai regolamenti vigenti. L'apparecchiatura funziona in modalità non presidiata. Sull'apparecchiatura sono collegati solo componenti testati. La manutenzione, l'installazione e la disinstallazione possono essere eseguite solo da elettricisti qualificati. È necessario assicurarsi che l'installazione venga effettuata in modo corretto! Un ambiente inadeguato può generare pericoli. Il prodotto può essere utilizzato solo in conformità alle istruzioni contenute nella documentazione allegata. Non è consentito apportare modifiche di alcun tipo al prodotto per motivi di sicurezza. È necessario garantire un corretto smaltimento.

#### Licenze Open Source

Il Leaflet contiene software con varie licenze, tra cui la GPLv3. Un elenco dettagliato può essere consultato tramite un browser nella rete locale del Leaflet. Un link è disponibile anche all'interno dell'app:

#### http://{IP-DEL-LEAFLET}:8084

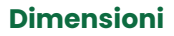

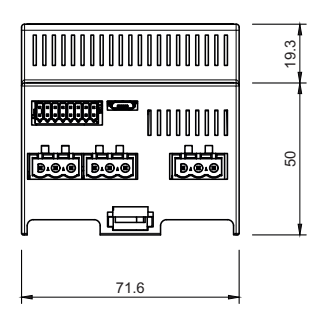

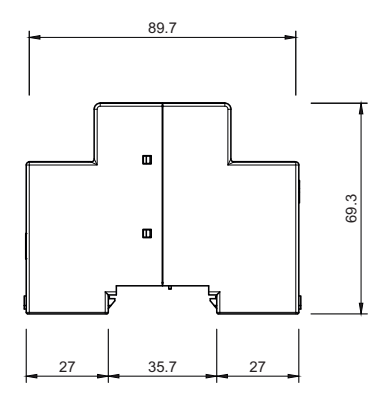

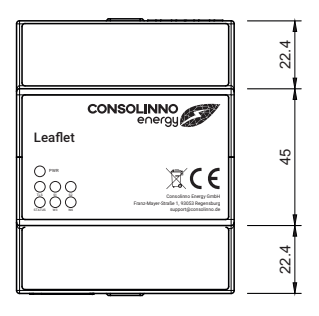

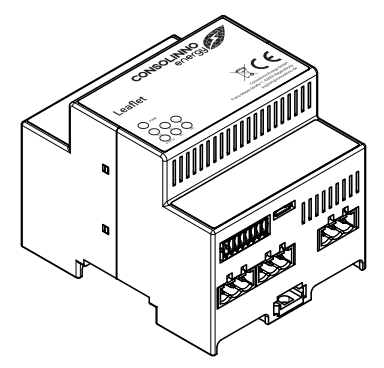

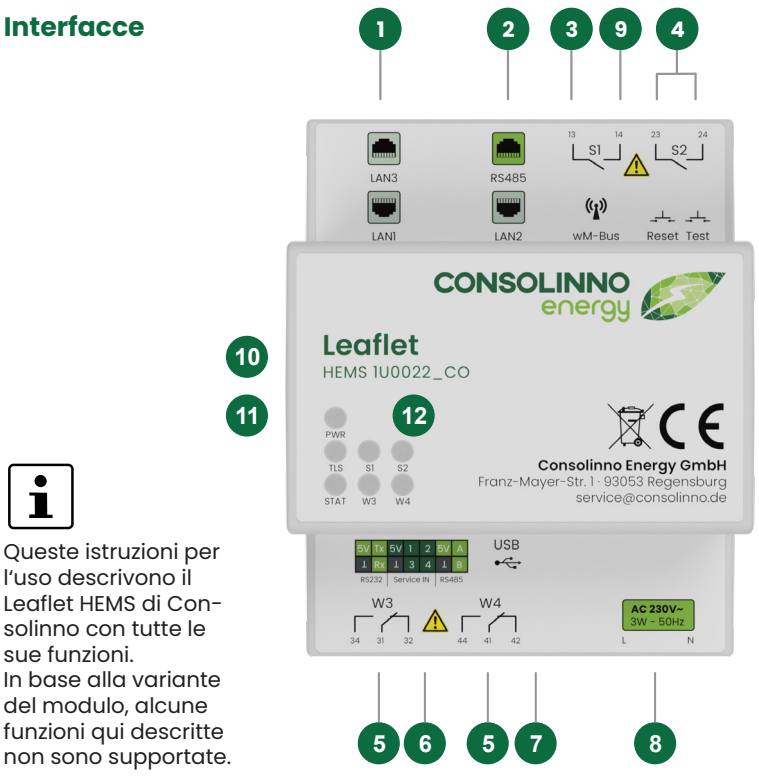

#### Descrizione dell'interfaccia

| Nr. | Descrizione                                                    | Nr. | Descrizione                          |
|-----|----------------------------------------------------------------|-----|--------------------------------------|
| 1   | Ethernet 10/100 Mbit                                           | 7   | Micro-USB 2.0                        |
| 2   | RS-485 / Ethernet 10/100 Mbit                                  | 8   | Alimentazione 230 VAC 50 Hz          |
| 3   | Relè 130 mA resistivo (contatto<br>NA, LED S1/S2)              | 9   | wM-Bus (senza fili, antenna esterna) |
| 4   | Pulsante di test / reset 10 ZigBee<br>(senza fili)             | 10  | ZigBee (senza fili)                  |
| 5   | Relè 120 mA resistivo (contatto di<br>commutazione, LED W3/W4) | 11  | Bluetooth LE (senza fili)            |
| 6   | RS-232 / Interruttori in / RS-485                              | 12  | LED di stato                         |

Tutte le interfacce del Leaflet HEMS di Consolinno sono isolate galvanicamente!

#### Pulsante

| Funzione               | Descrizione                                                                                |
|------------------------|--------------------------------------------------------------------------------------------|
| Riavvio Reset          | Pulsante di reset per 2 secondi -> Riavvio in corso, il LED di STATO<br>lampeggia in verde |
| Reset di fab-<br>brica | Pulsante di reset per 10 secondi -> Reset in corso, il LED di STATO<br>lampeggia in rosso  |

## Istruzioni di sicurezza e avvertenze

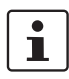

Prima della messa in funzione, leggere le istruzioni per l'installazione/istruzioni per l'uso 1BA0022 su service.consolinno.de e controllare che il prodotto non sia danneggiato!

È necessario rispettare le norme di sicurezza e di prevenzione degli infortuni. Non lavorare mai in presenza di tensione. Il prodotto è un'unità da incasso e può essere installato solo in un pannello di sottodistribuzione. Il cablaggio deve essere sufficientemente dimensionato e protetto. Il prodotto non necessita di manutenzione. Le riparazioni possono essere effettuate solo dal produttore. L'apertura dell'alloggiamento comporta l'annullamento della garanzia.

# A PERICOLO

Pericolo di vita a causa di scosse elettriche Scollegare il prodotto dalla rete elettrica prima di iniziare i lavori! Assicurare contro la riaccensione! Verificare l'assenza di tensione! Coprire altre parti sotto tensione!

### Installation

#### NOTA

Il Leaflet HEMS può essere installato solo in un pannello di sottodistribuzione. Per poter utilizzare il Leaflet

di Consolinno secondo le normative vigenti, è necessario un dispositivo di sezionamento dell'alimentazione. Questo deve essere adeguatamente posizionato e facilmente accessibile. Deve consentire la commutazione di almeno una fase dell'alimentazione e deve essere contrassegnato come per il Leaflet.

#### NOTA

Il funzionamento del dispositivo è garantito senza limitazioni nell'intervallo di 230V ±10% della tensione di alimentazione! La fase L e il conduttore neurale N devono essere colle-

aati all'alimentazione.

Incollare l'adesivo allegato con il numero di serie/indirizzo MAC nel pannello di sottodistribuzione, conservare gli altri adesivi in un luogo sicuro!

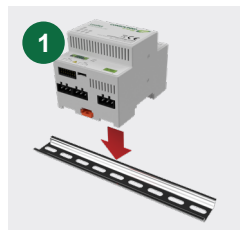

Inserire il Leaflet HEMS nella quida DIN. Si blocca da solo con l'aiuto di ganci a molla.

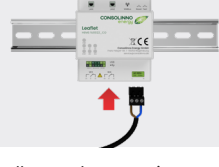

2

Collegare la rete a internet (LANI), l'alimentazione e le spine necessarie, verificare la sicurezza e attivare l'alimentazione.

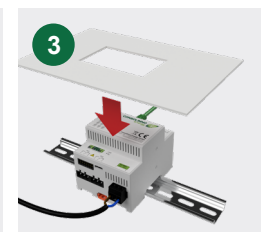

Dopo la messa in funzione tramite l'app, proteggere l'HEMS dal contatto nel pannello di sottodistribuzione con un coperchio.

#### Messa in funzione

| Nr. | Funzione                                    | Descrizione                                                                                                    |
|-----|---------------------------------------------|----------------------------------------------------------------------------------------------------|
| 1   | Installare l'app                            | Installare l'App Consolinno Energy da Play-/App-Store                                                                                         |
| 2   | Connessione a<br>internet                   | Connettere Leaflet LAN1 alla rete domestica (internet). Lo<br>stato della connessione viene visualizzato tramite il LED TLS                   |
| 3   | Connessione alla rete domestica             | Connettere lo smartphone alla rete domestica                                                                                                  |
| 4   | Effettuare la<br>connessione con<br>Leaflet | Avviare l'app, selezionare Leaflet dall'elenco o selezionare<br>"Connessione manuale" e inserire i dati di connessione<br>(porta =2222)       |
| 5   | Accesso                                     | Inserire il nome dell'account e la password                                                                                                   |
| 6   | Avviare la confi-<br>gurazione              | Avviare la configurazione con la procedura guidata                                                                                            |
| 7   | Creare l'account<br>del cliente finale      | Una volta effettuata la messa in funzione, creare l'account<br>per i clienti tramite (le Impostazioni di sistema -> Imposta-<br>zioni utente) |
| 8   | Attivare la con-<br>nessione remota         | Attivare in Impostazioni di sistema -> Impostazioni di con-<br>nessione (consente l'accesso al Leaflet da remoto)                             |

Per informazioni dettagliate sulla configurazione e sul funzionamento del software HEMS, consultare le istruzioni per l'uso 1BA0022.

## LED

|              | Stato                            | Descrizione                                 |
|--------------|----------------------------------|---------------------------------------------|
| PWR          | Verde                            | ll Leaflet HEMS è acceso                    |
|              | Spento                           | ll Leaflet HEMS è spento                    |
| TLS (comuni- | Verde                            | Connessione remota/internet attiva          |
| cuzione)     | Spento                           | Nessuna connessione di rete                 |
| STATO        | Verde                            | L'applicazione HEMS funziona senza errori   |
|              | Rosso                            | L'applicazione HEMS segnala un errore       |
|              | <mark>-</mark> Giallo            | ConEMS (ottimizzazione) non è in esecuzione |
|              | 🛑 Rosa                           | Il client OTA ha un problema                |
|              | OBianco                          | Problema di connessione OTA                 |
|              | le Blu                           | Autenticazione in corso                     |
|              | Diversi colori lam-<br>peggianti | Diversi processi non in esecuzione          |
| s1/s2; w1/w2 | • Verde                          | Relè chiuso                                 |

# Contenido

| Datos técnicos                          |  |
|-----------------------------------------|--|
| Eliminación de residuos                 |  |
| Uso previsto                            |  |
| Licencias de código abierto             |  |
| Dimensiones                             |  |
| Puertos                                 |  |
| Descripción de los puertos              |  |
| Botones                                 |  |
| Indicaciones de seguridad y advertencia |  |
| Instalación                             |  |
| Puesta en funcionamiento                |  |
| LED                                     |  |
|                                         |  |

#### Datos técnicos

| Alimentación de tensión                      | 230 VAC 50 Hz OVCIII                          |
|----------------------------------------------|-----------------------------------------------|
| Rango de temperatura de<br>funcionamiento    | -5 ℃ 55 ℃                                     |
| Rango de temperatura de<br>almacenamiento    | -5 ℃ 55 ℃                                     |
| Humedad del aire                             | 25 % 70 % humedad relativa<br>(no condensada) |
| Consumo máx.                                 | 3 W                                           |
| Peso                                         | 225 g (sin conectores)                        |
| Clase de inflamabilidad con-<br>forme a UL94 | VO                                            |
| Dimensiones                                  | 4 TE (71,6 mm x 89,7 mm x 69,3 mm)            |
| Grado de contaminación                       | 2                                             |
| Clase de protección                          | II (con montaje adecuado)                     |
| Altura máxima de uso                         | ≤ 3000 m                                      |
| Conformidad CE                               | sí                                            |

#### Eliminación de residuos

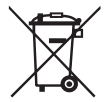

El dispositivo debe eliminarse como aparato electrónico conforme a la Directiva Europea 2012/19/UE y no debe eliminarse como basura doméstica. Envíe el producto de vuelta a Consolinno o elimine el aparato a través de las vías previstas. Cumpla siempre la legislación vigente en su localidad.

#### Uso previsto

Este producto Consolinno solo está permitido para su instalación en una distribución secundaria que cumpla con las normas y disposiciones establecidas. El producto funciona sin supervisión. Solamente se conectarán componentes verificados al producto. El mantenimiento, la instalación y la desinstalación son actividades permitidas únicamente a personal electricista. Debe garantizarse una instalación correcta. Pueden aparecer riesgos en caso de un entorno desfavorable. El producto se utilizará siguiendo exclusivamente las instrucciones de los manuales correspondientes. Por razones de seguridad, no podrán efectuarse modificaciones en el producto. Debe garantizarse una eliminación correcta.

#### Licencias de código abierto

El Leaflet contiene diferentes softwares con licencia, entre otros, GPLv3. Se puede acceder a un listado detallado en la red local del Leaflet a través de unnavegador. También existe un enlace en la aplicación para ello:

#### http://{IP-DEL-LEAFLET}:8084

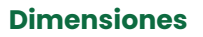

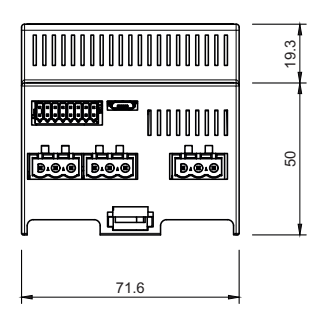

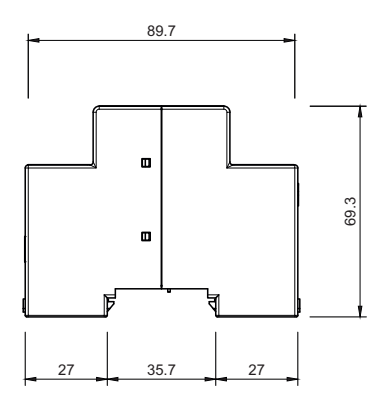

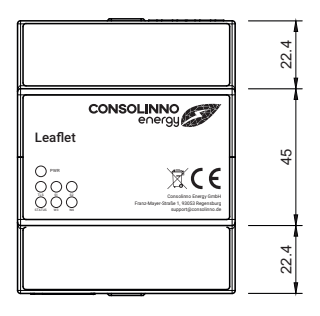

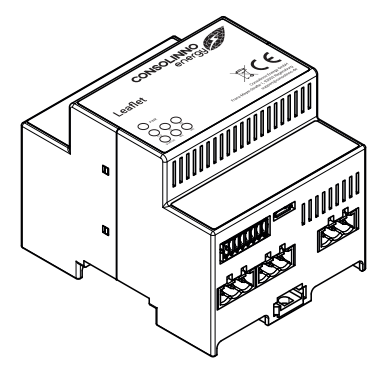

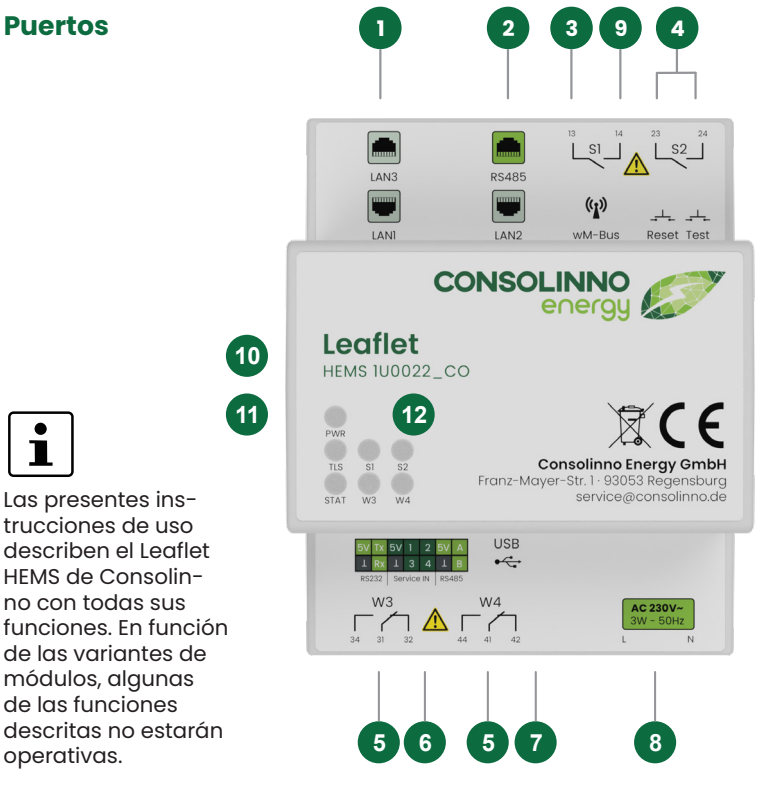

#### Descripción de los puertos

| N.º | Descripción                                           | N.º | Descripción                              |
|-----|-------------------------------------------------------|-----|------------------------------------------|
| 1   | Ethernet de 10/100 Mbit                               | 7   | Micro USB 2.0                            |
| 2   | RS-485 / Ethernet de 10/100 Mbit                      | 8   | Alimentación de tensión 230 VAC<br>50 Hz |
| 3   | Relé 130 mA resistivo (NC, LED<br>S1/S2)              | 9   | wM-Bus (inalámbrico, antena<br>externa)  |
| 4   | Prueba / botón de reinicio 10<br>ZigBee (inalámbrico) | 10  | ZigBee (inalámbrico)                     |
| 5   | Relé 120 mA resistivo (conmuta-<br>dor, LED W3/W4)    | 11  | Bluetooth LE (inalámbrico)               |
| 6   | RS-232 / Switches en / RS-485 /                       | 12  | LED de estato                            |

Todos los puertos del Leaflet HEMS de Consolinno disponen de aislamiento galvánico.

#### **Botones**

| Función                           | Descripción                                                                                                |
|-----------------------------------|----------------------------------------------------------------------------------------------------|
| Reinicio                          | Presionar botón de reinicio durante 2 s -> reinicio en marcha, el LED de estado parpadea en verde          |
| Restaurar valo-<br>res de fábrica | Presionar botón de reinicio durante 10 s -> restauración en mar-<br>cha, el LED de estado parpadea en rojo |

### Indicaciones de seguridad y advertencia

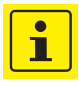

Antes de la puesta en funcionamiento, es necesario leer el manual de instalación/las instrucciones de uso 1BA0022 en service.consolinno.de y comprobar que el aparato no presente daños!

Deben cumplirse las normas de seguridad y prevención de accidentes. No trabajar nunca con la tensión activada. El aparato está previsto para integrarse en una instalación y solo puede montarse en una distribución secundaria. Dimensionar y asegurar el cableado de manera suficiente. El aparato no requiere mantenimiento. Las reparaciones solo podrán ser realizadas por el fabricante. La garantía expirará si se abre la carcasa.

A PELIGRO

Peligro de muerte por descarga eléctrica ¡Desconectar la tensión antes de iniciar los trabajos! ¡Proteger contra la reconexión! ¡Garantizar la ausencia de tensión! ¡Cubrir el resto de partes activas!

## Instalación

#### AVISO

El Leaflet HEMS solo podrá instalarse en una distribución secundaria. Para una correcta utilización del

Leaflet de Consolinno se requiere un desconectador para el suministro eléctrico. Este debe estar correctamente dispuesto y tener un acceso sencillo. Debe conmutar, como mínimo, una fase del suministro y estar asignado al Leaflet. AVISO El funcionamiento del dispositivo está garantizado sin limitaciones en el rango de 230V ±10 % de la alimentación de tensión. Para la alimentación de tensión, el cable de fase L y el cable neutro N deben estar conectados.

i

Colocar el adhesivo suministrado con el número de serie/dirección MAC en la distribución secundaria y conservar el resto de los adhesivos a buen recaudo.

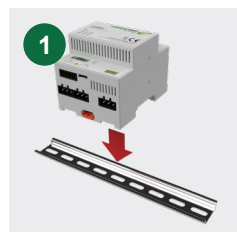

Encajar el Leaflet HEMS en el carril. Con ayuda de los ganchos de resorte, este encajará por sí mismo.

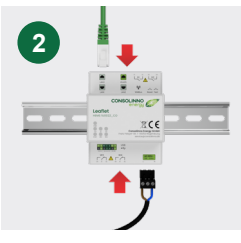

Conectar la red a Internet (LANI), al suministro eléctrico y a los conectores necesarios, comprobar la seguridad y establecer la alimentación de tensión.

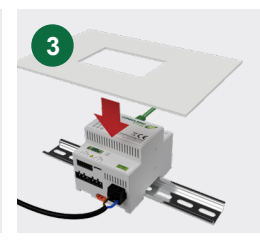

Tras la puesta en funcionamiento a través de la aplicación, proteger el HEMS con una cubierta para evitar el contacto de la distribución secundaria.

#### Puesta en funcionamiento

| N.° | Función                                     | Descripción                                                                                                    |
|-----|---------------------------------------------|----------------------------------------------------------------------------------------------------|
| 1   | Instalar la apli-<br>cación                 | Instalar la aplicación Consolinno Energy desde la Play-/<br>App-Store                                                                              |
| 2   | Establecer la co-<br>nexión a Internet      | Conectar el Leaflet LAN1 a la red doméstica (Internet). El<br>estado de conexión se indica a través del LED TLS                                    |
| 3   | Conectar a la red<br>doméstica              | Conectar el smartphone a la red doméstica                                                                                                    |
| 4   | Establecer la<br>conexión con el<br>Leaflet | Iniciar la aplicación, seleccionar el Leaflet de la lista o<br>seleccionar "Conexión manual" e introducir los datos de<br>conexión (puerto = 2222) |
| 5   | Iniciar sesión                              | Introducir el nombre de cuenta y la contraseña.                                                                                                    |
| 6   | Iniciar instalación                         | Iniciar instalación con el asistente                                                                                                    |
| 7   | Crear cuenta de<br>cliente                  | Tras la puesta en funcionamiento, crear la cuenta para el<br>cliente (en Ajustes del sistema -> Ajustes del usuario)                               |
| 8   | Activar control<br>remoto                   | Activar en Ajustes del sistema -> Ajustes de conexión (per-<br>mite el acceso remoto al Leaflet)                                                   |

Existe información más detallada sobre la configuración y el manejo del software HEMS en las instrucciones de uso 1BA0022.

## LED

|                         | Estado                      | Descripción                               |  |
|-------------------------|-----------------------------|-------------------------------------------|--|
| PWR                     | Verde                       | Leaflet HEMS activado                     |  |
|                         | Apagado                     | Leaflet HEMS desactivado                  |  |
| TLS (comuni-<br>cación) | Verde                       | La conexión remota/a Internet está activa |  |
|                         | Apagado                     | No hay conexión de red                    |  |
| STATUS (es-<br>tado)    | Verde                       | La aplicación HEMS funciona sin problemas |  |
|                         | 🛑 Rojo                      | La aplicación HEMS ha detectado un error  |  |
|                         | – Amarillo                  | ConEMS (optimización) no funciona         |  |
|                         | 🖲 Rosa                      | El cliente OTA tiene un problema          |  |
|                         | OBlanco                     | La conexión OTA tiene un problema         |  |
|                         | Azul                        | Autenticación iniciada                    |  |
|                         | Parpadean varios<br>colores | Hay varios procesos que no funcionan      |  |
| \$1/\$2; W1/W2          | Verde                       | Relé cerrado                              |  |

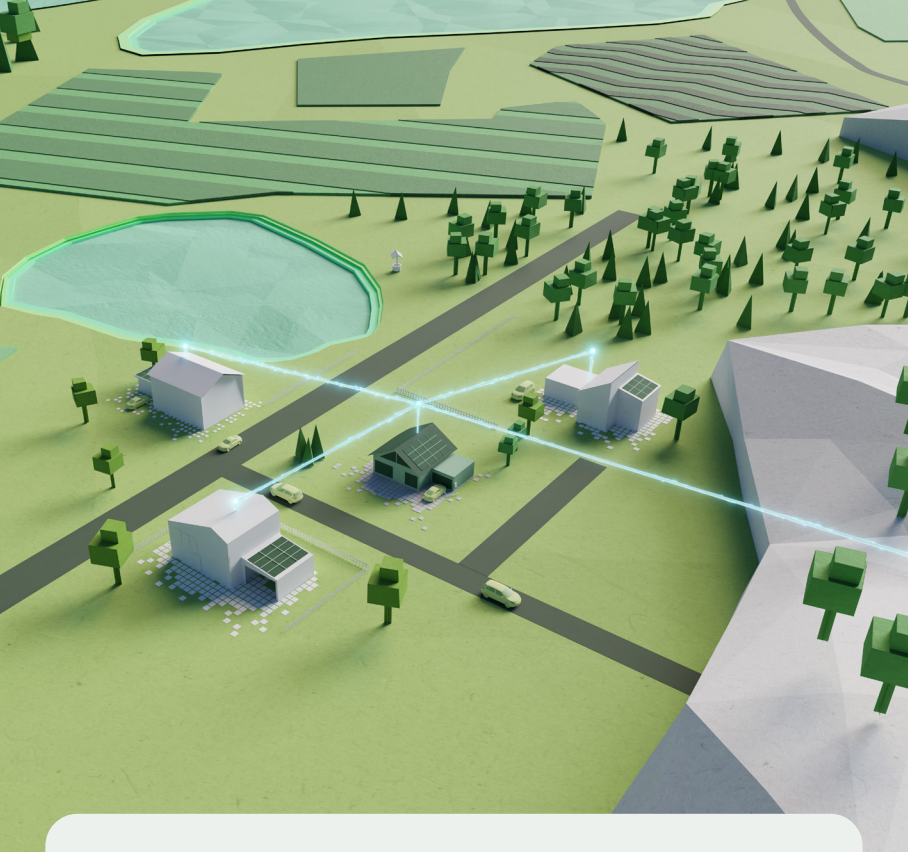

Consolinno Energy GmbH· Franz-Mayer-Str. 1 · 93053 Regensburg · service.consolinno.de